# TEKNISA TRAINING

# **EATTAKE - PEDIDOS** Gerenciamento de Pedidos

AGO 2024

IMPETK04V1

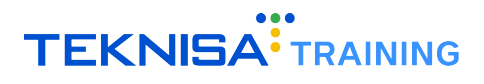

# Conteúdo

| 1 | Introdução                                                                                                    | 3                                  |
|---|----------------------------------------------------------------------------------------------------|------------------------------------|
| 2 | Acompanhamento de Pedidos         2.1       Detalhamento de Pedidos         2.2       Pedidos Agendados         2.3       Atualização de Status         2.3.1       Atualização no Card         2.3.2       Atualização no Detalhamento         2.4       Atualização de Todos os Pedidos         2.5       Alerta Sonoro | <b>4</b><br>7<br>7<br>7<br>8<br>10 |
| 3 | Histórico de Pedidos                                                                                                    | 13                                 |
| 4 | Cupons4.1Criação de Cupom4.2Edição de Cupom4.3Exclusão de Cupom4.4Alteração de Status                                                                                                    | <b>16</b><br>16<br>19<br>21<br>23  |
| 5 | Configurações                                                                                                    | 25                                 |

# Introdução

Este manual tem como objetivo auxiliar os usuários nos cadastros, configurações e parametrizações da plataforma EatTake.

Antes de iniciar as operações descritas no documento, certifique-se de que possui todos os links e dados de acesso necessários. Para isso, verifique o email enviado pela Teknisa, contendo o link de acesso, seu usuário e senha.

O link de acesso é formatado na seguinte estrutura:

• [nome da empresa].eattake.com

É fundamental ter atenção quanto à estrutura do endereço fornecido para a plataforma, uma vez que através dele é possível acessar as telas de cadastros iniciais, acompanhamento de pedidos e portal de compras. Certifique-se de que o link está correto e completo para garantir o acesso adequado às funcionalidades do sistema.

- teknisa.eattake.com Este link é destinado ao portal de Delivery/Compras que o consumidor terá acesso.
- empresa.eattake.com/pedidos Este link é destinado ao painel de gestão da loja, onde faremos os cadastros de cardápio e também acompanhamos os pedidos.
- empresa.eattake.com/admin Portal de gestão principal, onde será feita a base inicial de cadastros dos demais portais.

Nesse manual será abordado sobre o módulo **Pedidos** do sistema. Esse portal é voltado para a construção do cardápio e parametrização de regras da loja. Através dele é possível realizar alterações no cardápio, visualizar pedidos, alterar status e enviar notificações aos usuários.

# Acompanhamento de Pedidos

O painel de acompanhamento é destinado à visualização e ao gerenciamento de todos os pedidos recebidos através da plataforma de pedidos nas modalidades disponíveis: mesa, delivery e agendamento.

### **2.1** DETALHAMENTO DE PEDIDOS

1. Acesse o menu lateral (Figura 1).

| 2                        | Comercial Canais                             |                                              | * ±                  |
|--------------------------|----------------------------------------------|----------------------------------------------|----------------------|
| ≝<br>∷ <b>≣</b> × ▲<br>% | Ticket Médio de<br>Vendas<br><b>R\$ 0,00</b> | Valor em Vendas<br>- Hoje<br><b>R\$ 0,00</b> | Vendas por Dia       |
| <b>な</b><br>也            | Vendas po                                    | or Produto                                   | 02/08/2024           |
|                          | 0 0.1 0.2 0.3 0.4 0                          | Vendido (R5)                                 | Métodos de Pagamento |

Figura 1: Menu Lateral

2. Clique em Acompanhamento (Figura 2).

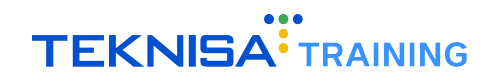

| 2   | Ellen Guimaraes |                    |           |  |  |   |            | ş        | ≡ •            | _            |     | -    |
|-----|-----------------|--------------------|-----------|--|--|---|------------|----------|----------------|--------------|-----|------|
| 600 | Vendas          |                    |           |  |  |   |            |          |                |              |     | ۹    |
| ≣   | Acompanhamento  |                    |           |  |  |   |            |          |                |              |     |      |
| Ħ   | Histórico       |                    |           |  |  | Ν | lostrar pe | didos ag | endado         | s? (         |     | Não. |
| ×   | Menus           | Cliente            | lbene     |  |  |   |            |          |                |              |     |      |
|     | Produtos        | Cuence             | itens     |  |  |   |            |          | AÇ             | Jes          |     |      |
| %   | Cupom           |                    |           |  |  |   |            |          | •              |              |     |      |
| \$  | Configurações   | THIAGO<br>PRIMEIRO | 7 X BACON |  |  |   |            | N        | ovo Pe         | edido        | ) ~ |      |
| ወ   | Sair            | PEDIDO             |           |  |  |   |            |          | R\$ 13<br>Diph | 2,30<br>eiro |     |      |
|     |                 |                    |           |  |  |   |            |          |                |              |     | _    |
|     | Versão 3.42.01  |                    |           |  |  |   |            |          |                |              |     |      |

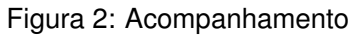

3. A tela Acompanhamento (Figura 3) apresenta uma visão externa dos pedidos.

| 2        | Comercial Canai                                   | s       |           |  |  |  |    |          |         | /≡       | ٠               |          | 2    |
|----------|---------------------------------------------------|---------|-----------|--|--|--|----|----------|---------|----------|-----------------|----------|------|
| iu<br>∷≣ | Pedidos                                           |         |           |  |  |  |    |          |         |          |                 |          | ۹    |
| Ħ        | ✔ Antigos por último                              |         |           |  |  |  | Ma | strar pe | didos a | genda    | ados?           | 0        | Não. |
| *        | Tipo de Entrega                                   | Cliente | Itens     |  |  |  |    |          |         |          | Ações           | 5        |      |
| %<br>¢   | #342122<br>Pedido feito:<br><b>02/08 as 13:30</b> | THIAGO  | 7 X BACON |  |  |  |    |          |         | Novo     | Pedi            | ido 丶    | 2    |
| ባ        | Tipo de entrega:<br><b>Balcão</b>                 | PEDIDO  |           |  |  |  |    |          |         | R\$<br>D | 3 132,<br>inhei | 30<br>го |      |
|          |                                                   |         |           |  |  |  |    |          |         |          |                 |          |      |
|          |                                                   |         |           |  |  |  |    |          |         |          |                 |          |      |
|          |                                                   |         |           |  |  |  |    |          |         |          |                 |          |      |
|          |                                                   |         |           |  |  |  |    |          |         |          |                 |          |      |
|          |                                                   |         |           |  |  |  |    |          |         |          |                 |          |      |
|          |                                                   |         |           |  |  |  |    |          |         |          |                 |          |      |

Figura 3: Tela Acompanhamento

4. Os pedidos podem ser ordenados de acordo com a preferência para controle. Basta selecionar uma ordem de pedidos através do ícone de configuração de ordem (Figura 4).

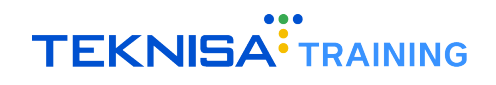

| 2           | Comercial Cana                                                                         | is                           |           |      |               | a 🗧                       | <b>.</b>        | -    |
|-------------|----------------------------------------------------------------------------------------|------------------------------|-----------|------|---------------|---------------------------|-----------------|------|
| <br>∷⊒      | Pedidos                                                                                |                              |           |      |               |                           |                 | ٩    |
| <b>I</b>    | ✔ Antigos por último                                                                   |                              |           |      | Mostrar pedid | os agendado               | s? 🗩            | Não. |
| ×<br>•      | Tipo de Entrega                                                                        | Cliente                      | Itens     |      |               | Açi                       | óes -           |      |
| %<br>✿<br>① | #342122<br>Pedido feito:<br><b>02/08 as 13:30</b><br>Tipo de entrega:<br><b>Balcão</b> | THIAGO<br>PRIMEIRO<br>PEDIDO | 7 X BACON |      |               | Novo Pe<br>R\$ 13<br>Diab | edido ∼<br>2,30 |      |
|             | •                                                                                      |                              |           | <br> | <br>          | Dilli                     |                 |      |
|             |                                                                                        |                              |           |      |               |                           |                 |      |
|             |                                                                                        |                              |           |      |               |                           |                 |      |
|             |                                                                                        |                              |           |      |               |                           |                 |      |
|             |                                                                                        |                              |           |      |               |                           |                 |      |

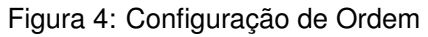

5. Clique em um card para visualizar o pedido com detalhes (Figura 5).

| Orders                           |                |                | ІМ             | PRIMIR GUIA           |
|----------------------------------|----------------|----------------|----------------|-----------------------|
| Senha: 2763                      |                |                |                |                       |
| Pedido: 342122                   |                | •              |                |                       |
| 📜 🌹 Primeiro pedido na sua loja! |                | Entregar no    | balcão         |                       |
| L Thiago                         |                | \$ Dinheiro    |                |                       |
| <b>(</b> 31) 99431-6037          |                | \$ R\$132,30   |                |                       |
| Itens:                           |                |                |                |                       |
| Item                             | Cd. Barras     | Qtde           | Valor Unitário | Valor Total           |
| X bacon                          |                | 7,00           | R\$ 18,90      | R\$ 132,30            |
|                                  |                |                |                | Frete: R\$ 0,00       |
|                                  |                |                | Taxa de co     | onveniência: R\$ 0,00 |
|                                  |                |                |                | Total: R\$ 132,30     |
| •                                | Recusar Pedido | Aceitar Pedido |                |                       |

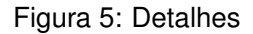

A janela apresentada descreve com detalhes as informações do pedido: itens, valor e forma pagamento e entrega.

**Observação:** Ao recusar pedidos, independentemente da etapa de prepração em que o pedido se encontra, as compras pagas pelo app são automaticamente estornadas no cartão do cliente.

### **2.2** PEDIDOS AGENDADOS

Para visualizar os pedidos agendados basta ativar a chave (Figura 6) de pedidos agendados.

| 2           | Comercial Canais                                                                    |                                  | ⁄≡ ♦ ♣ ♣                                     |
|-------------|-------------------------------------------------------------------------------------|----------------------------------|----------------------------------------------|
| <br>:≡      | Pedidos                                                                             |                                  | ۵                                            |
| <u>اا</u>   | ✔ Antigos por último                                                                |                                  | Mostrar pedidos agendados? 🔵 Não.            |
| ×<br>•      | Tipo de Entrega Cl                                                                  | liente Itens                     | Ações                                        |
| %<br>✿<br>৩ | #342122<br>Pedido feito: TH<br>02/08 as 13:30 PRI<br>Tipo de entrega: PEC<br>Balcão | HAGO<br>IMEIRO 7 X BACON<br>DIDO | ∎<br>Novo Pedido ∨<br>R\$ 132,30<br>Dinheiro |
|             | -                                                                                   |                                  |                                              |

Figura 6: Chave

**Observação:** Essa configuração fica a critério da preferência de visualização do usuário. Ou seja, não é um campo obrigatório para uso do portal.

## 2.3 ATUALIZAÇÃO DE STATUS

Ainda na tela de acompanhamento, é possível alterar o Status do pedido.

#### 2.3.1 Atualização no Card

1. Para atualizar o pedido no card da tela de acompanhamento, selecione a caixa de status (Figura 7) referente ao pedido que será atualizado.

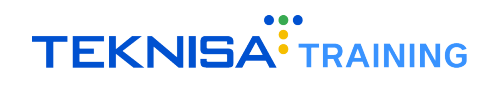

| 2           | Comercial Canai                                                          | 5                            |           |   |  |                 | í≣ <b>¢</b>               |                        | -    |
|-------------|--------------------------------------------------------------------------|------------------------------|-----------|---|--|-----------------|---------------------------|------------------------|------|
| <br>∷⊒      | Pedidos                                                                  |                              |           | - |  |                 |                           |                        | ٩    |
| <u>اا</u>   | ✔ Antigos por último                                                     |                              |           |   |  | Mostrar pedidos | agendados                 | ? 🗩                    | Não. |
| ×<br>•      | Tipo de Entrega                                                          | Cliente                      | Itens     |   |  |                 | Açĉ                       | es                     |      |
| %<br>Ф<br>Ф | #342122<br>Pedido feito:<br>02/08 as 13:30<br>Tipo de entrega:<br>Balcão | THIAGO<br>PRIMEIRO<br>PEDIDO | 7 X BACON |   |  |                 | Novo Pe<br>R\$ 13<br>Dinh | dido ~<br>2,30<br>eiro | 2    |
|             | -                                                                        |                              |           |   |  |                 |                           |                        |      |
|             |                                                                          |                              |           |   |  |                 |                           |                        |      |
|             |                                                                          |                              |           |   |  |                 |                           |                        |      |
|             |                                                                          |                              |           |   |  |                 |                           |                        |      |
|             |                                                                          |                              |           |   |  |                 |                           |                        |      |

Figura 7: Caixa de Status

2. Clique na atualização (Figura 8) referente à etapa que se encontra o preparo do pedido.

| 2      | Comercial Canai                                   | s       |           |   |  |         |         | 縉       | ٠       |      | 2    |
|--------|---------------------------------------------------|---------|-----------|---|--|---------|---------|---------|---------|------|------|
| iii    | Pedidos                                           |         |           | _ |  |         |         |         |         |      | ۹    |
|        | ✔ Antigos por último                              |         |           |   |  | Mostrar | pedidos | agenda  | ados?   | 0    | Não. |
| *      | Tipo de Entrega                                   | Cliente | Itens     |   |  |         |         |         | Ações   |      |      |
| %<br>¢ | #342122<br>Pedido feito:<br><b>02/08 as 13:30</b> | THIAGO  | 7 X BACON |   |  |         | _       | Novo    | Pedi    | do ^ |      |
| ወ      | Tipo de entrega:<br>Balcão                        | PEDIDO  |           |   |  |         | L       | Aceitar | r Pedid | lo   |      |
|        | _                                                 |         |           |   |  |         |         | Cancel  | ar ped. | ido  |      |
|        |                                                   |         |           |   |  |         |         |         |         |      |      |
|        |                                                   |         |           |   |  |         |         |         |         |      |      |
|        |                                                   |         |           |   |  |         |         |         |         |      |      |
|        |                                                   |         |           |   |  |         |         |         |         |      |      |
|        |                                                   |         |           |   |  |         |         |         |         |      |      |
|        | 1                                                 |         |           |   |  |         |         |         |         |      |      |

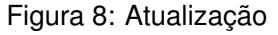

**Observação:** Caso tenha permitido notificações na etapa de parametrização, o cliente é notificado informando sobre as atualizações conforme o andamento do pedido.

### 2.3.2 Atualização no Detalhamento

Também é possível atualizar o status na tela de detalhamento:

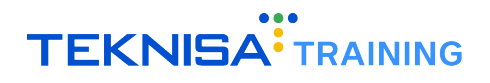

1. Clique no card (Figura 9) referente ao pedido.

| 2           | Comercial Canais                                                         |                              |           |   |  |  |  |      |        |         | 縉                | ٠                     | ۵               | 2    |     |
|-------------|--------------------------------------------------------------------------|------------------------------|-----------|---|--|--|--|------|--------|---------|------------------|-----------------------|-----------------|------|-----|
| <br>:≡      | Pedidos                                                                  |                              |           | _ |  |  |  |      |        |         |                  |                       |                 |      | ۹   |
| 闑           | ✔ Antigos por último                                                     |                              |           |   |  |  |  | Most | ar peo | didos a | agenda           | ados?                 | 0               | ) Na | ăΟ. |
| ×<br>•      | Tipo de Entrega                                                          | Cliente                      | Itens     |   |  |  |  |      |        |         |                  | Ações                 | 5               |      |     |
| ა<br>ზ<br>ა | #342122<br>Pedido feito:<br>02/08 as 13:30<br>Tipo de entrega:<br>Balcão | THIAGO<br>PRIMEIRO<br>PEDIDO | 7 X BACON |   |  |  |  |      |        |         | Novo<br>R\$<br>D | Pedi<br>132,<br>inhei | ido<br>30<br>ro | ~    |     |
|             |                                                                          |                              |           |   |  |  |  |      |        |         |                  |                       |                 |      |     |
|             |                                                                          |                              |           |   |  |  |  |      |        |         |                  |                       |                 |      |     |
|             |                                                                          |                              |           |   |  |  |  |      |        |         |                  |                       |                 |      |     |

#### Figura 9: Card

2. Ao final da tela estarão dispostos os botões de atualização (Figura 10). Clique na opção de acordo com o processo que se encontra o preparo.

| Orders                           |                |                 | IM             | PRIMIR GUIA 🛛 🗙                                              |
|----------------------------------|----------------|-----------------|----------------|--------------------------------------------------------------|
| Senha: 2763<br>Pedido: 342122    |                |                 |                |                                                              |
| 🕥 🃜 Primeiro pedido na sua loja! |                | Entregar no bal | cão            |                                                              |
| L Thiago                         |                | \$ Dinheiro     |                |                                                              |
| <b>(</b> 31) 99431-6037          |                | \$ R\$132,30    |                |                                                              |
| Itens:                           |                |                 |                |                                                              |
| Item                             | Cd. Barras     | Qtde            | Valor Unitário | Valor Total                                                  |
| X bacon                          |                | 7,00            | R\$ 18,90      | R\$ 132,30                                                   |
|                                  |                |                 | Taxa de co     | Frete: R\$ 0,00<br>mveniência: R\$ 0,00<br>Total: R\$ 132,30 |
|                                  | Recusar Pedido | Aceitar Pedido  |                |                                                              |

Figura 10: Botões de Atualização

**Observação:** Caso tenha permitido notificações na etapa de parametrização, o cliente é notificado informando sobre as atualizações conforme o andamento do pedido.

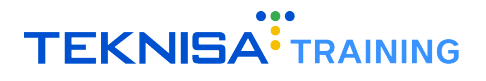

### **2.4** ATUALIZAÇÃO DE TODOS OS PEDIDOS

1. Caso deseje alterar o status de todos os pedidos pendentes para "Concluído", selecione o menu de status (Figura 11) no canto superior da tela de acompanhamento.

| 2           | Comercial Canais                                                         | ;                            |           |  |      |      |         |        | :≅              | ٠                 |                                 | -    |
|-------------|--------------------------------------------------------------------------|------------------------------|-----------|--|------|------|---------|--------|-----------------|-------------------|---------------------------------|------|
| ш<br>:=     | Pedidos                                                                  |                              |           |  |      |      |         |        |                 |                   |                                 | ٩    |
| 目           | ✔ Antigos por último                                                     |                              |           |  |      |      | Mostrar | pedido | s agend         | ados?             | 0                               | Não. |
| ×<br>▲      | Tipo de Entrega                                                          | Cliente                      | ltens     |  |      |      |         |        |                 | Açõe              | 5                               |      |
| %<br>✿<br>৩ | #342122<br>Pedido feito:<br>02/08 as 13:30<br>Tipo de entrega:<br>Balcão | THIAGO<br>PRIMEIRO<br>PEDIDO | 7 X BACON |  |      |      |         |        | Novo<br>RS<br>D | Ped<br>732<br>132 | <mark>ido 、</mark><br>,30<br>го | -    |
|             |                                                                          |                              |           |  | <br> | <br> | <br>    |        |                 |                   |                                 |      |
|             |                                                                          |                              |           |  |      |      |         |        |                 |                   |                                 |      |
|             |                                                                          |                              |           |  |      |      |         |        |                 |                   |                                 |      |
|             |                                                                          |                              |           |  |      |      |         |        |                 |                   |                                 |      |

Figura 11: Menu de Status

2. Na caixa de confirmação (Figura 12), confirme a operação.

| 2      | Comercial Canais                  |                                                                                                    | ≅ ♦ ≜                             |
|--------|-----------------------------------|----------------------------------------------------------------------------------------------------|-----------------------------------|
|        | Pedidos                           |                                                                                                    | م                                 |
| ij     | ✔ Antigos por último              |                                                                                                    | Mostrar pedidos agendados? 🕖 Não. |
| ×<br>• | Tipo de Entrega Cliente Itens     |                                                                                                    | Ações                             |
| %<br># | #342122<br>Pedido feito: THIAGO   |                                                                                                    | Nova Padida X                     |
| С<br>U | Tipo de entrega: PEDIDO<br>Balcão | Ao fazer isso, todos os pedidos da<br>aba "novos" serão passados para<br>concluido. Deseja prosseguir? | R\$ 132,30<br>Dinheiro            |
|        | -                                 | NÃO SIM                                                                                                |                                   |
|        |                                   |                                                                                                    |                                   |
|        |                                   |                                                                                                    |                                   |
|        |                                   |                                                                                                    |                                   |
|        |                                   |                                                                                                    |                                   |
|        |                                   |                                                                                                    |                                   |

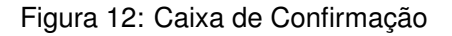

**Observação:** Após confirmar a operação, todos os pedidos pendentes serão concluídos e a alteração não pode ser revertida.

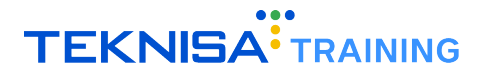

### **2.5** ALERTA SONORO

Também na tela de acompanhamento é possível configurar o alerta sonoro recebido ao receber um pedido.

1. Acesse a tela de Acompanhamento (Figura 13) no portal de pedidos.

| 2       | Comercial Canai                                   | s       |           |  |       |              | <b>Æ</b>      | ٠        |      | 2    |
|---------|---------------------------------------------------|---------|-----------|--|-------|--------------|---------------|----------|------|------|
| <br>∷⊒  | Pedidos                                           |         |           |  |       |              |               |          |      | ٩    |
| Ë       | ✔ Antigos por último                              |         |           |  | Mostr | ar pedidos a | genda         | dos?     | 0    | Não. |
| ×<br>•  | Tipo de Entrega                                   | Cliente | Itens     |  |       |              |               | Ações    |      |      |
| %<br>\$ | #342122<br>Pedido feito:<br><b>02/08 as 13:30</b> | THIAGO  | 7 X BACON |  |       |              | Novo          | Pedi     | do ~ |      |
| ወ       | Tipo de entrega: PEDIDO<br>Balcão                 |         |           |  |       | R\$<br>Di    | 132,<br>nheir | 30<br>'o |      |      |
|         |                                                   |         |           |  |       |              |               |          |      |      |
|         |                                                   |         |           |  |       |              |               |          |      |      |
|         |                                                   |         |           |  |       |              |               |          |      |      |
|         |                                                   |         |           |  |       |              |               |          |      |      |
|         |                                                   |         |           |  |       |              |               |          |      |      |
|         |                                                   |         |           |  |       |              |               |          |      |      |

Figura 13: Acompanhamento

2. Acesse o menu de configurações (Figura 14) à direita da tela.

| 2           | Comercial Canais                                                                               |                  |   |  |         |           | <b>/</b> | ٠     | ۵                         | -    |
|-------------|------------------------------------------------------------------------------------------------|------------------|---|--|---------|-----------|----------|-------|---------------------------|------|
| <br>:≡      | Pedidos                                                                                        |                  | _ |  |         |           | -        |       |                           | م    |
| Ë           | ✔ Antigos por último                                                                           |                  |   |  | Mostrar | pedidos a | gend     | ados? | 0                         | Não. |
| ×<br>•      | Tipo de Entrega Client                                                                         | e Itens          |   |  |         |           |          | Açõe  | 5                         |      |
| %<br>✿<br>৩ | #342122<br>Pedido feito: THIAGC<br>02/08 as 13:30 PRIMEIR<br>Tipo de entrega: PEDIDO<br>Balcão | )<br>D 7 X BACON |   |  |         |           | Nova     | • Ped | <mark>ido ∖</mark><br>,30 | 2    |
|             |                                                                                                |                  |   |  |         |           |          |       | 10                        |      |
|             |                                                                                                |                  |   |  |         |           |          |       |                           |      |
|             |                                                                                                |                  |   |  |         |           |          |       |                           |      |
|             |                                                                                                |                  |   |  |         |           |          |       |                           |      |
|             |                                                                                                |                  |   |  |         |           |          |       |                           |      |
|             |                                                                                                |                  |   |  |         |           |          |       |                           |      |

Figura 14: Menu de Configurações

3. Selecione a configuração de alerta sonoro (Figura 15) desejada:

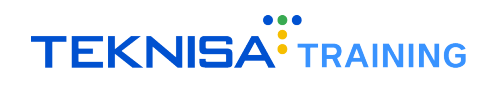

|          | Comercial Canais                                  |         |        |                                                   |        |          |           |           |          |                 |           | <b>±</b> |
|----------|---------------------------------------------------|---------|--------|---------------------------------------------------|--------|----------|-----------|-----------|----------|-----------------|-----------|----------|
| ⊌⊒<br>:Ξ | Pedidos                                           |         |        |                                                   |        |          |           |           |          |                 |           | ٩        |
| Ë        | ✔ Antigos por último                              |         |        |                                                   |        |          | Mostrar p | oedidos a | genda    | ados?           | 0         | Não.     |
| ×        | Tipo de Entrega                                   | Cliente | Itens  |                                                   |        |          |           |           |          | Ações           | ;         |          |
| %<br>¢   | #342122<br>Pedido feito:<br><b>02/08 as 13:30</b> | THIAGO  | 7 X B4 | Configuração de alerta sonoro                     |        |          |           |           | lovo     | Pedi            | do $\sim$ |          |
| ወ        | Tipo de entrega:<br>Balcão                        | PEDIDO  |        | Alerta sonoro<br>Tocar uma vez a cada novo pedido |        | <b>*</b> |           |           | R\$<br>D | 3 132,<br>inhei | 30<br>го  |          |
|          |                                                   |         |        |                                                   | FECHAR | SALVAR   |           |           |          |                 |           |          |
|          |                                                   |         |        |                                                   |        |          |           |           |          |                 |           |          |
|          |                                                   |         |        |                                                   |        |          |           |           |          |                 |           |          |
|          |                                                   |         |        |                                                   |        |          |           |           |          |                 |           |          |
|          |                                                   |         |        |                                                   |        |          |           |           |          |                 |           |          |

Figura 15: Configuração de Alerta Sonoro

- Não tocar o alerta sonoro;
- Tocar uma vez a cada novo pedido.

# Histórico de Pedidos

A tela Histórico apresenta todos os pedidos realizados na loja, permitindo a seleção de acordo com o status e data.

1. Selecione o menu lateral (Figura 16) do portal de acesso.

| 2                    | Comercial Canais                             |                                              | * ±                  |
|----------------------|----------------------------------------------|----------------------------------------------|----------------------|
| ≝<br>≣ <b>*</b><br>% | Ticket Médio de<br>Vendas<br><b>R\$ 0,00</b> | Valor em Vendas<br>- Hoje<br><b>R\$ 0,00</b> | Vendas por Dia       |
| <b>な</b><br>心        | Vendas po                                    | or Produto                                   | 02/08/2024           |
|                      | Valor<br>0 0.1 0.2 0.3 0.4 0                 | Vendido (R\$)<br>5 0.5 0.7 0.8 0.9 1.0       | Métodos de Pagamento |

Figura 16: Menu Lateral

2. Selecione a opção Histórico (Figura 17).

| 2 | Ellen Guimaraes |                                | т | - |
|---|-----------------|--------------------------------|---|---|
| ы | Vendas          |                                |   |   |
| ≣ | Acompanhamento  |                                |   |   |
|   | Histórico       |                                |   |   |
| × | Menus           |                                |   |   |
| ۸ | Produtos        |                                |   |   |
| % | Cupom           |                                |   |   |
| ٠ | Configurações   |                                |   |   |
| ወ | Sair            |                                |   |   |
|   |                 | Não encontramos nenhum pedido. |   |   |
|   |                 |                                |   |   |
|   |                 |                                |   |   |
|   |                 |                                |   |   |
|   |                 |                                |   |   |
|   |                 |                                |   |   |
|   |                 |                                |   |   |
|   | Versão 3.42.01  |                                |   |   |

Figura 17: Histórico

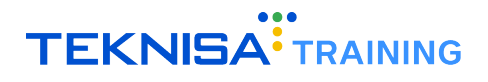

- 3. Filtre o histórico de pedidos de acordo com os campos de filtro (Figura 18):
  - Status do Pedido;
  - Data Inicial;
  - Data Final.

| 2        | Comercial Canais |                         | T | ۰ | - |
|----------|------------------|-------------------------|---|---|---|
| ш        |                  |                         |   |   |   |
| ∷        |                  |                         |   |   |   |
| <b>H</b> |                  | X                       |   |   |   |
| ╳        |                  | Filtros                 |   |   |   |
| <b>–</b> |                  |                         |   |   |   |
| %        |                  | Status do pedido 🔹      |   |   |   |
| *        |                  |                         |   |   |   |
| U        |                  | Data inicial Data final |   |   |   |
|          |                  |                         |   |   |   |
|          |                  |                         |   |   |   |
|          |                  |                         |   |   |   |
|          |                  | Cancelar Filtrar        |   |   |   |
|          |                  |                         |   |   |   |
|          |                  |                         |   |   |   |
|          |                  |                         |   |   |   |
|          |                  |                         |   |   |   |

Figura 18: Filtro

4. Clique em Filtrar (Figura 19) para visualizar o histórico de pedidos referente ao filtro selecionado.

| 2        | Comercial Canais |                         | T | ۴ | - |
|----------|------------------|-------------------------|---|---|---|
| ш        |                  |                         |   |   |   |
| ∷≡       |                  |                         |   |   |   |
| <b>I</b> |                  | Filtroe                 |   |   |   |
| *        |                  |                         |   |   |   |
| ▲<br>∞∕  |                  | Chature de positido     |   |   |   |
| ∕∘<br>✿  |                  |                         |   |   |   |
| с<br>U   |                  | Data inicial Data final |   |   |   |
|          |                  |                         |   |   |   |
|          |                  |                         |   |   |   |
|          |                  |                         |   |   |   |
|          |                  | Cancelar Filtrar        |   |   |   |
|          |                  |                         |   |   |   |
|          |                  |                         |   |   |   |
|          |                  |                         |   |   |   |
|          |                  |                         |   |   |   |
|          |                  |                         |   |   |   |

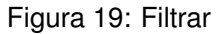

5. O histórico de pedidos (Figura 20) estará listado na tela de acordo com o filtro selecionado.

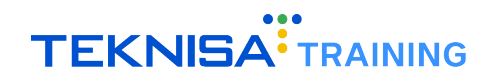

| 2              | Comercial Canais        |                |         |                 | LIMI                          | PAR FILTRO 🌲 💄 |
|----------------|-------------------------|----------------|---------|-----------------|-------------------------------|----------------|
| 60             | Status                  | Pedido feito   | Cliente | Tipo de entrega | Pagamento                     | Integração     |
| :≡<br><b>≣</b> | # 342122<br>Novo Pedido | 02/08 às 13:30 | Thiago  | Balcão          | Dinheiro<br><b>R\$ 132,30</b> | 0              |
| ×<br>•<br>%    | # 333728<br>Novo Pedido | 04/06 às 15:50 | ellen   | Endereço        | Dinheiro<br>R\$ 23,90         |                |
| か<br>ひ         | # 332422<br>Novo Pedido | 28/05 às 10:18 | Thiago  | Endereço        | Dinheiro<br>R\$ 57,80         |                |
|                | # 332283<br>Produzindo  | 27/05 às 12:11 | Thiago  | Endereço        | Dinheiro<br>R\$ 38,90         |                |
|                | # 331787<br>Produzindo  | 24/05 às 09:21 | ellen   | Endereço        | Dinheiro<br>R\$ 23,90         |                |
|                | # 331653<br>Produzindo  | 23/05 às 16:51 | Teste   | Endereço        | Dinheiro<br>R\$ 23,90         |                |
|                |                         |                |         |                 | Itens por página              | ▼ 1-6 de 6 < > |
|                | Total Ceral: P\$ 300.70 |                |         |                 |                               |                |

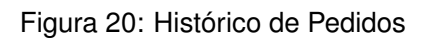

**OBSERVAÇÃO:** Para alterar o filtro do histórico de pedidos, selecione o menu de filtro (Figura 21) à direita da tela.

| 2              | Comercial Canais        |                |         |                 | T LIMPAR FILTRO 🌲             |
|----------------|-------------------------|----------------|---------|-----------------|-------------------------------|
| ш              | Status                  | Pedido feito   | Cliente | Tipo de entrega | Pagamente Integração          |
| :≡<br><b>≣</b> | # 342122<br>Novo Pedido | 02/08 às 13:30 | Thiago  | Balcão          | Dinheir I<br>R\$ 132,50       |
| ×<br>•         | # 333728<br>Novo Pedido | 04/06 às 15:50 | ellen   | Endereço        | Dinheiro<br>R\$ 23,90         |
| か<br>ひ         | # 332422<br>Novo Pedido | 28/05 às 10:18 | Thiago  | Endereço        | Dinheiro<br>R\$ 57,80         |
|                | # 332283<br>Produzindo  | 27/05 às 12:11 | Thiago  | Endereço        | Dinheiro<br>R\$ 38,90         |
|                | # 331787<br>Produzindo  | 24/05 às 09:21 | ellen   | Endereço        | Dinheiro<br>R\$ 23,90         |
|                | # 331653<br>Produzindo  | 23/05 às 16:51 | Teste   | Endereço        | Dinheiro<br>R\$ 23,90         |
|                |                         |                |         |                 | Itens por página 🥣 1-6 de 6 < |
|                | Total Geral: D¢ 300 70  |                |         |                 |                               |

Figura 21: Menu de Filtro

# Cupons

A geração de cupons é uma estratégia eficaz para atrair e reter clientes, aumentar as vendas e promover produtos ou serviços. Através do portal de pedidos EatTake é possível cadastrar, editar ou excluir cupons para a loja.

# 4.1 CRIAÇÃO DE CUPOM

1. Para acessar a tela de cupons, selecione o menu lateral (Figura 22) do portal.

| 2                    | Comercial Canais                             |                                              | ÷ ±                  |
|----------------------|----------------------------------------------|----------------------------------------------|----------------------|
| ≝<br>≣ <b>%</b><br>% | Ticket Médio de<br>Vendas<br><b>R\$ 0,00</b> | Valor em Vendas<br>- Hoje<br><b>R\$ 0,00</b> | Vendas por Dia       |
| <b>な</b><br>心        | Vendas po                                    | Dr Produto                                   | 02/08/2024           |
|                      | 0 0.1 0.2 0.3 0.4 0                          | 5 0.6 0.7 0.8 0.9 1.0                        | Métodos de Pagamento |

Figura 22: Menu Lateral

2. Selecione a categoria Cupom (Figura 23).

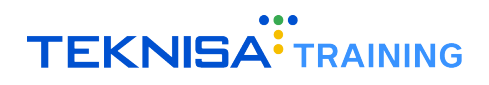

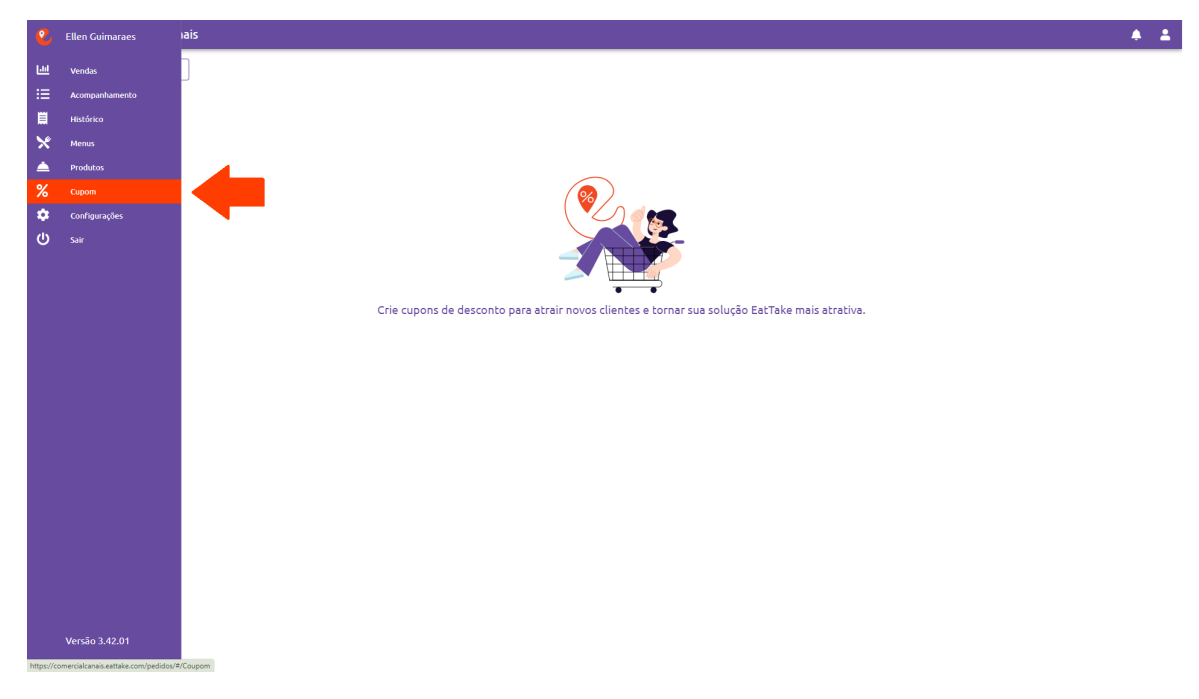

Figura 23: Cupom

3. Para criar um novo cupom, clique em Adicionar Cupom (Figura 24).

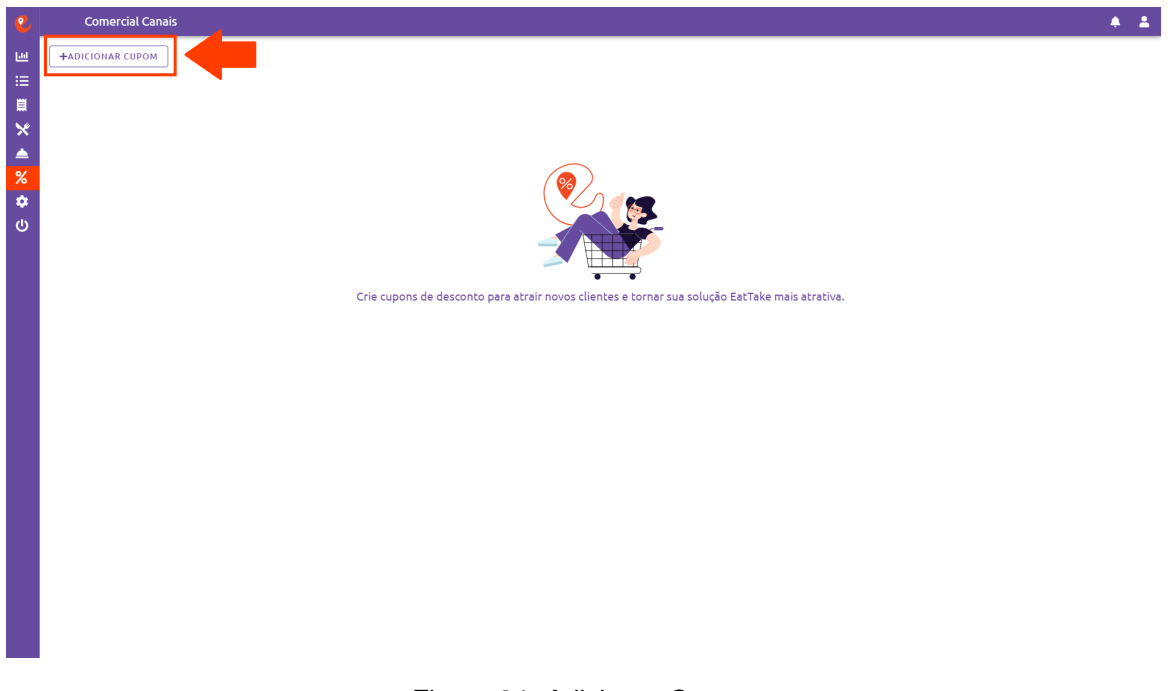

Figura 24: Adicionar Cupom

- 4. Preencha os campos (Figura 25) de acordo com as características do cupom:
  - Código do cupom: Código para o cliente aplicar o cupom de desconto na finalização do pedido.
  - **Tipo do desconto:** Campo destinado a indicar se o desconto será aplicado como um valor percentual sobre a compra ou valor fixo.
  - Valor do desconto: Indique o valor utilizado para aplicar o desconto.

- Valor mínimo da compra: Valor em Reais (excluindo frete) que o cliente precisa atingir para ter direito ao cupom.
- **Quantidade disponível:** Determina a quantidade de cupons disponíveis; ao atingir essa quantidade, o cupom se torna inativo.
- Lojas que aceitam esse cupom: Indique em quais lojas o cupom ficará disponível.
- Modalidades aceitas no cupom: Indique em quais modalidades de compra o cupom será aceito.
- Somente um cupom por usuário? Se marcado como sim, o usuário só pode utilizar o cupom uma única vez.
- Válido somente na primeira compra? Se marcado como sim, o usuário só pode utilizar o cupom na sua primeira compra.
- Dias disponíveis: Marque os dias da semana em que o cupom pode ser utilizado.
- Início e fim do período de validade: Informe o período de validade do cupom.

| Criar cupom                                                       |                                     |        |                                      |               |
|-------------------------------------------------------------------|-------------------------------------|--------|--------------------------------------|---------------|
| Dados Cupom                                                       |                                     |        |                                      |               |
| Codigo do Cupom*<br>EATTAKE10                                     |                                     |        |                                      |               |
|                                                                   |                                     | 9 / 15 |                                      |               |
| Tipo do desconto*<br>% Porcentagem                                | Valor do desconto*<br>10            | %      | Valor minimo da compra*<br>R\$ 10,00 |               |
|                                                                   |                                     |        |                                      |               |
| Quantidade disponível*<br>50                                      |                                     |        |                                      |               |
|                                                                   |                                     |        |                                      |               |
| Lojas                                                             |                                     |        |                                      |               |
| Lojas que aceitam este cupom<br>Comercial Canais 😵                |                                     |        |                                      | × -           |
|                                                                   |                                     |        |                                      |               |
| Modalidades                                                       |                                     |        |                                      |               |
| Modalldades aceltas neste cupom*                                  |                                     |        |                                      | × -           |
| Balcão 🏵 Mesa 🛇 Entrega Interna 🏵 Delivery 🛇 Cardápio Digital 🔇   |                                     |        |                                      |               |
| (line)                                                            |                                     |        |                                      |               |
| Somente um cupom por usuario?*                                    | Valido somente na primeira compra?* |        |                                      |               |
| Sim                                                               | r Sim                               | *      |                                      |               |
| Velidede                                                          |                                     |        |                                      |               |
|                                                                   |                                     |        |                                      |               |
| Segunda feira 🏵 Terça feira 🗞 Quarta feira 🗞 Quinta feira 🗞 Sexta | Feira 🔇 Sábado 😵 Domingo 🛇          | × •    |                                      |               |
|                                                                   |                                     |        | CA                                   | NCELAR SALVAR |
|                                                                   |                                     |        | CA.                                  |               |

Figura 25: Campos do Cupom

5. Clique em Salvar (Figura 26) para finalizar o cadastro de cupom.

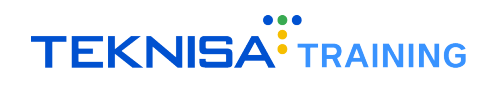

| Criar cupom                                                         |                                                |        |                                      |       |
|---------------------------------------------------------------------|------------------------------------------------|--------|--------------------------------------|-------|
| Dados Cupom                                                         |                                                |        |                                      |       |
| Codigo do Cupom*<br>EATTAKE10                                       |                                                |        |                                      |       |
|                                                                     |                                                | 9 / 15 |                                      |       |
| Tipo do desconto*<br>% Porcentagem                                  | Valor do desconto*<br>10                       | %      | Valor minimo da compra*<br>R\$ 10,00 |       |
| Quantidade disponível*                                              |                                                |        |                                      |       |
| 50                                                                  |                                                |        |                                      |       |
| Lojas                                                               |                                                |        |                                      |       |
| Lojas que aceltam este cupom                                        |                                                |        |                                      | ~ -   |
| Comercial Canais 😒                                                  |                                                |        |                                      | ^ *   |
| Modalidades                                                         |                                                |        |                                      |       |
| Modalldades aceitas neste cupom*                                    |                                                |        |                                      |       |
| Balcão 🛛 Mesa 🛇 Entrega Interna 🛇 Delivery 🛇 Cardápio Digital 🛇     | )                                              |        |                                      | × •   |
|                                                                     |                                                |        |                                      |       |
| Cliente                                                             |                                                |        |                                      |       |
| Simence um cupom por usuano/*                                       | Valido somente na primeira comprar*<br>Sim<br> | *      |                                      |       |
| Validade                                                            |                                                |        |                                      |       |
| Diac disponiweis                                                    |                                                |        |                                      |       |
| Segunda feira 🗞 Terça-feira 🗞 Quarta-feira 🗞 Quinta-feira 🗞 Sexta f | eira 🕄 Sábado 🕄 Domingo 😒                      | × •    |                                      |       |
|                                                                     |                                                |        |                                      | ALVAR |
|                                                                     |                                                |        |                                      |       |

Figura 26: Salvar

6. Concluindo todas as etapas corretamente, o cupom estará disponível para uso na loja.

## 4.2 EDIÇÃO DE CUPOM

1. É possível alterar as informações de um cupom cadastrado. Para isso, observe o card de cupom (Figura 27) que deve ser alterado na tela Cupom (Figura 27).

| 2         | Comercial Canais |                |              |                         |            |        | ÷ ± |
|-----------|------------------|----------------|--------------|-------------------------|------------|--------|-----|
| ш         | +ADICIONAR CUPOM |                |              |                         |            |        | ٩   |
| :≡<br>≣   | Nome do cupom    | Valor desconto | Valor mínimo | Onde o cupom é aceito   | Validade   | Status |     |
| ×         | EATTAKE10        | 10 %           | R\$ 10,00    | Lojas: Comercial Canals | 30/08/2024 |        | ••• |
| %         |                  |                |              |                         |            |        |     |
| <b>\$</b> |                  |                |              |                         |            |        |     |
|           |                  |                |              |                         |            |        |     |
|           |                  |                |              |                         |            |        |     |
|           |                  |                |              |                         |            |        |     |
|           |                  |                |              |                         |            |        |     |
|           |                  |                |              |                         |            |        |     |
|           |                  |                |              |                         |            |        |     |
|           |                  |                |              |                         |            |        |     |
|           |                  |                |              |                         |            |        |     |
|           |                  |                |              |                         |            |        |     |
|           |                  |                |              |                         |            |        |     |
|           |                  |                |              |                         |            |        |     |
|           |                  |                |              |                         |            |        |     |
|           |                  |                |              |                         |            |        |     |

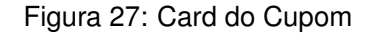

2. Selecione o ícone opções (Figura 28).

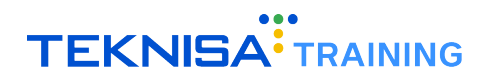

| 2        | Comercial Canais |                |              |                         |            |        |   | <b>≜ ≜</b> |
|----------|------------------|----------------|--------------|-------------------------|------------|--------|---|------------|
| ш<br>:=  | +ADICIONAR CUPOM |                |              |                         |            |        |   | ٩          |
| iii      | Nome do cupom    | Valor desconto | Valor mínimo | Onde o cupom é aceito   | Validade   | Status |   |            |
| ×<br>▲   | EATTAKE10        | 10 %           | R\$ 10,00    | Lojas: Comercial Canais | 30/08/2024 |        | • |            |
| %        |                  |                |              |                         |            |        |   |            |
| <b>ロ</b> |                  |                |              |                         |            |        |   |            |
|          |                  |                |              |                         |            |        |   |            |
|          |                  |                |              |                         |            |        |   |            |
|          |                  |                |              |                         |            |        |   |            |
|          |                  |                |              |                         |            |        |   |            |
|          |                  |                |              |                         |            |        |   |            |
|          |                  |                |              |                         |            |        |   |            |
|          |                  |                |              |                         |            |        |   |            |
|          |                  |                |              |                         |            |        |   |            |
|          |                  |                |              |                         |            |        |   |            |
|          |                  |                |              |                         |            |        |   |            |
|          |                  |                |              |                         |            |        |   |            |
|          |                  |                |              |                         |            |        |   |            |
|          | l                |                |              |                         |            |        |   |            |

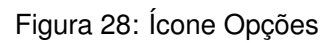

3. Clique em Editar Cupom (Figura 29).

| 2         | Comercial Canais |                |              |                         |            |               | <ul><li>▲ ▲</li></ul> |
|-----------|------------------|----------------|--------------|-------------------------|------------|---------------|-----------------------|
| ш         | +ADICIONAR CUPOM |                |              |                         |            |               | ٩                     |
| ∷≡<br>≣   | Nome do cupom    | Valor desconto | Valor mínimo | Onde o cupom é aceito   | Validade   | Status        |                       |
| ×         | EATTAKE10        | 10 %           | R\$ 10,00    | Lojas: Comercial Canals | 30/08/2024 | Editar Cupom  |                       |
| ●<br>%    |                  |                |              |                         |            | Deletar Cupom |                       |
| <b>\$</b> |                  |                |              |                         |            |               | ÷                     |
| U         |                  |                |              |                         |            |               |                       |
|           |                  |                |              |                         |            |               |                       |
|           |                  |                |              |                         |            |               |                       |
|           |                  |                |              |                         |            |               |                       |
|           |                  |                |              |                         |            |               |                       |
|           |                  |                |              |                         |            |               |                       |
|           |                  |                |              |                         |            |               |                       |
|           |                  |                |              |                         |            |               |                       |
|           |                  |                |              |                         |            |               |                       |
|           |                  |                |              |                         |            |               |                       |
|           |                  |                |              |                         |            |               |                       |
|           |                  |                |              |                         |            |               |                       |
|           |                  |                |              |                         |            |               |                       |
|           |                  |                |              |                         |            |               |                       |

#### Figura 29: Editar Cupom

4. Preencha os campos com as alterações desejadas e clique em Salvar (Figura 30) para finalizar a operação.

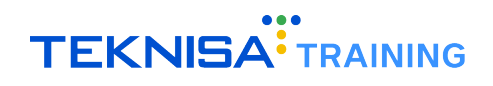

| Criar cupom                                                           |                                             |                                        |        |
|-----------------------------------------------------------------------|---------------------------------------------|----------------------------------------|--------|
| Dados Cupom                                                           |                                             |                                        |        |
| Codigo do Cupom*<br>EATTAKE10                                         |                                             |                                        |        |
|                                                                       |                                             | 9 / 15                                 |        |
| Tipo do desconto*<br>% Porcentagem                                    | Valor do desconto*<br>v 10                  | Valor mínimo da compra*<br>% R\$ 10,00 |        |
|                                                                       |                                             |                                        |        |
| Quantidade disponível*<br>50                                          |                                             |                                        |        |
|                                                                       |                                             |                                        |        |
| Lojas                                                                 |                                             |                                        |        |
| Lojas que aceitam este cupom                                          |                                             |                                        | × -    |
|                                                                       |                                             |                                        |        |
| Modalidades                                                           |                                             |                                        |        |
| Modalidades aceitas neste cupom*                                      |                                             |                                        |        |
| Balcão 🗞 Mesa 🗞 Entrega Interna 🐼 Delivery 🗞                          | Cardápio Digital 😵                          |                                        | × •    |
|                                                                       |                                             |                                        |        |
| Cliente                                                               |                                             |                                        |        |
| Somente um cupom por usuarlo?*<br>Sim                                 | Valido somente na primeira compra?*         |                                        |        |
|                                                                       |                                             |                                        |        |
| Validade                                                              |                                             |                                        |        |
| Dias disponívels<br>Segunda feira 😵 Terça-feira 😵 Quarta-feira 😵 Quin | ta feira 😵 Sexta-feira 🏵 Sábado 😵 Domingo 😵 | × •                                    |        |
|                                                                       |                                             |                                        |        |
|                                                                       |                                             |                                        | SALVAR |
|                                                                       |                                             |                                        |        |

#### Figura 30: Salvar

# **4.3** EXCLUSÃO DE CUPOM

1. Para excluir um cupom cadastrado, observe o card do cupom (Figura 31) que deve ser deletado na tela Cupom.

| 2                | Comercial Canais |                |              |                         |            |        | * ± |
|------------------|------------------|----------------|--------------|-------------------------|------------|--------|-----|
| <u>اسا</u><br>:= | +ADICIONAR CUPOM |                |              |                         |            |        | ٩   |
| :=<br>I          | Nome do cupom    | Valor desconto | Valor mínimo | Onde o cupom é aceito   | Validade   | Status |     |
| ×<br>▲           | EATTAKE10        | 10 %           | R\$ 10,00    | Lojas: Comercial Canals | 30/08/2024 |        | ••• |
| %                |                  |                |              |                         |            |        |     |
| υ                |                  |                |              |                         |            |        |     |
|                  |                  |                |              |                         |            |        |     |
|                  |                  |                |              |                         |            |        |     |
|                  |                  |                |              |                         |            |        |     |
|                  |                  |                |              |                         |            |        |     |
|                  |                  |                |              |                         |            |        |     |
|                  |                  |                |              |                         |            |        |     |
|                  |                  |                |              |                         |            |        |     |
|                  |                  |                |              |                         |            |        |     |
|                  |                  |                |              |                         |            |        |     |
|                  |                  |                |              |                         |            |        |     |

### Figura 31: Card do Cupom

2. Selecione o ícone opções (Figura 32).

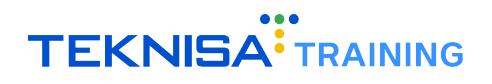

| 2        | Comercial Canais |                |              |                         |            |        | ÷ 2   |   |
|----------|------------------|----------------|--------------|-------------------------|------------|--------|-------|---|
| ы<br>:=  | +ADICIONAR CUPOM |                |              |                         |            |        | c     | 2 |
|          | Nome do cupom    | Valor desconto | Valor mínimo | Onde o cupom é aceito   | Validade   | Status |       |   |
| ×<br>•   | EATTAKE10        | 10 %           | R\$ 10,00    | Lojas: Comercial Canals | 30/08/2024 |        | • ••• |   |
| %        |                  |                |              |                         |            |        |       |   |
| <b>中</b> |                  |                |              |                         |            |        |       |   |
|          |                  |                |              |                         |            |        |       |   |
|          |                  |                |              |                         |            |        |       |   |
|          |                  |                |              |                         |            |        |       |   |
|          |                  |                |              |                         |            |        |       |   |
|          |                  |                |              |                         |            |        |       |   |
|          |                  |                |              |                         |            |        |       |   |
|          |                  |                |              |                         |            |        |       |   |
|          |                  |                |              |                         |            |        |       |   |
|          |                  |                |              |                         |            |        |       |   |
|          |                  |                |              |                         |            |        |       |   |
|          |                  |                |              |                         |            |        |       |   |
|          |                  |                |              |                         |            |        |       |   |
|          | l                |                |              |                         |            |        |       |   |

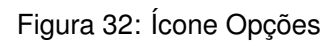

3. Clique em Deletar Cupom (Figura 33).

| 2       | Comercial Canais |                |              |                         |            |                   | <b>A A</b> |
|---------|------------------|----------------|--------------|-------------------------|------------|-------------------|------------|
| ₩<br>:= | +ADICIONAR CUPOM |                |              |                         |            |                   | ٩          |
| ij      | Nome do cupom    | Valor desconto | Valor mínimo | Onde o cupom é aceito   | Validade   | Status            |            |
| ×<br>▲  | EATTAKE10        | 10 %           | R\$ 10,00    | Lojas: Comercial Canals | 30/08/2024 | Editar Cupom 💉    |            |
| %       |                  |                |              |                         |            | Deletar Cupom   🗑 |            |
| ц<br>С  |                  |                |              |                         |            |                   |            |
|         |                  |                |              |                         |            |                   |            |
|         |                  |                |              |                         |            |                   |            |
|         |                  |                |              |                         |            |                   |            |
|         |                  |                |              |                         |            |                   |            |
|         |                  |                |              |                         |            |                   |            |
|         |                  |                |              |                         |            |                   |            |
|         |                  |                |              |                         |            |                   |            |
|         |                  |                |              |                         |            |                   |            |
|         |                  |                |              |                         |            |                   |            |
|         |                  |                |              |                         |            |                   |            |
|         |                  |                |              |                         |            |                   |            |
|         |                  |                |              |                         |            |                   |            |

### Figura 33: Deletar Cupom

4. Na caixa de confirmação (Figura 34), confirme a operação.

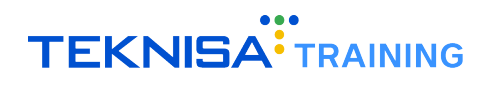

| 2             |                  |                |              |                         |            |        |     | <b>≜ ≛</b> |
|---------------|------------------|----------------|--------------|-------------------------|------------|--------|-----|------------|
| ш<br>:=       | +ADICIONAR CUPOM |                |              |                         |            |        |     | ٩          |
| ·—<br>賞       | Nome do cupom    | Valor desconto | Valor mínimo | Onde o cupom é aceito   | Validade   | Status |     |            |
| ×<br>•        | EATTAKE10        | 10 %           | R\$ 10,00    | Lojas: Comercial Canals | 30/08/2024 | 0      | ••• |            |
| %             |                  |                |              |                         |            |        |     |            |
| <b>な</b><br>し |                  |                |              |                         |            |        |     |            |
|               |                  |                |              |                         |            |        |     |            |
|               |                  |                | Você ter     | n certeza de que deseia |            |        |     |            |
|               |                  |                | ren          | nover este cupom?       |            |        |     |            |
|               |                  |                |              | NÃO SIM                 |            |        |     |            |
|               |                  |                |              |                         |            |        |     |            |
|               |                  |                |              |                         |            |        |     |            |
|               |                  |                |              |                         |            |        |     |            |
|               |                  |                |              |                         |            |        |     |            |
|               |                  |                |              |                         |            |        |     |            |
|               |                  |                |              |                         |            |        |     |            |
|               |                  |                |              |                         |            |        |     |            |
|               |                  |                |              |                         |            |        |     |            |

Figura 34: Caixa de Confirmação

**Observação:** É possível inativar seu cupom caso não deseje utilizá-lo durante um determinado período, sem a necessidade de excluí-lo (confira item 7.4).

## **4.4** ALTERAÇÃO DE STATUS

1. Para alterar o status de um cupom cadastrado, observe o card do cupom (Figura 35) que deve ser alterado na tela.

| 2        | Comercial Canais |                |              |                         |            |        | <b>≜ ≜</b> |
|----------|------------------|----------------|--------------|-------------------------|------------|--------|------------|
| ш<br>:≡  | +ADICIONAR CUPOM |                |              |                         |            |        | ٩          |
| <u>ا</u> | Nome do cupom    | Valor desconto | Valor mínimo | Onde o cupom é aceito   | Validade   | Status |            |
| ×        | EATTAKE10        | 10 %           | R\$ 10,00    | Lojas: Comercial Canais | 30/08/2024 | 0      | •••        |
| <br>%    |                  |                |              |                         |            |        |            |
| ٠        |                  |                |              |                         |            |        |            |
| ڻ<br>ا   |                  |                |              |                         |            |        |            |
|          |                  |                |              |                         |            |        |            |
|          |                  |                |              |                         |            |        |            |
|          |                  |                |              |                         |            |        |            |
|          |                  |                |              |                         |            |        |            |
|          |                  |                |              |                         |            |        |            |
|          |                  |                |              |                         |            |        |            |
|          |                  |                |              |                         |            |        |            |
|          |                  |                |              |                         |            |        |            |
|          |                  |                |              |                         |            |        |            |
|          |                  |                |              |                         |            |        |            |
|          |                  |                |              |                         |            |        |            |
|          |                  |                |              |                         |            |        |            |

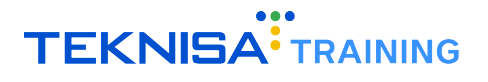

- Conecial Canais

  Conecial Canais

  Conecial Canais

  Conecial Canais

  Conecial Canais

  Conecial Canais

  Conecial Canais

  Conecial Canais

  Conecial Canais

  Conecial Canais

  Conecial Canais

  Conecial Canais

  Conecial Canais

  Conecial Canais

  Conecial Canais

  Conecial Canais

  Conecial Canais

  Conecial Canais

  Conecial Canais

  Conecial Canais

  Conecial Canais

  Conecial Canais

  Conecial Canais

  Conecial Canais

  Conecial Canais

  Conecial Canais

  Conecial Canais

  Conecial Canais

  Conecial Canais

  Conecial Canais

  Conecial Canais

  Conecial Canais

  Conecial Canais

  Conecial Canais

  Conecial Canais

  Conecial Canais

  Conecial Canais

  Conecial Canais

  Conecial Canais

  Conecial Canais

  Conecial Canais

  Conecial Canais

  Conecial Canais

  Conecial Canais

  Conecial Canais

  Conecial Canais

  Conecial Canais

  Conecial Canais

  Conecial Canais

  Conecial Canais

  Conecial Canais

  Conecial Canais

  Conecial Canais

  Conecial Canais

  Conecial Canais

  Conecial Canais

  Conecial Canais

  Conecial Canais

  Conecial Canais

  Conecial Canais

  Conecial Canais

  Conecial Canais

  Conecial Canais

  Conecial Canais

  Conecial Canais

  Conecial Canais

  Conecial Canais

  Conecial Canais

  Conecial Canais

  Conecial Canais

  Conecial Canais

  Conecial Canais

  Conecial Canais

  Conecial Canais

  Conecial Canais

  Conecial Canais

  Conecial Canais

  Conecial Canais

  Conecial Canais

  Conecial Canais

  Conecial Canais

  Conecial Canais

  Conecial Canais

  Conecial Canais

  Conecial Canais

  Conecial Canais

  Conecial Canais

  Conecial Canais

  Conecial Canais

  Conecial Canais

  Conecial Canais

  Conecial Canais

  Conecial Canais

  Conecial Canais

  Conecial Canais

  Conecial Canais

  Conecial Canais

  Conecial Canais

  Conecial Canais

  Conecial Canais

  Conecial Canais

  Conecial Canais

  Conecial Canais

  Conecial Canais

  Conecial Canais

  Conecial Canais

  Conecial Canais

  Conecial Canais

  Conecial Canais

  Conecial Canais

  Conecial Canais

  Conecial Canais

  Conecial Canais

  Conecial Canais

  Conecial Canais

  Conecial Canais

  Conecial Canais

  Conecial Canais

  Conecial Canais

  Conecial Canais

  Conec
- 2. Na coluna status, mantenha a chave desativada (Figura 36) para tornar o cupom indisponível.

#### Figura 36: Chave Desativada

3. Para habilitar novamente o uso do cupom, basta ativar novamente a chave.

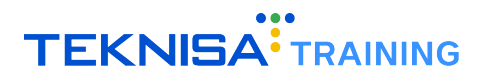

# Configurações

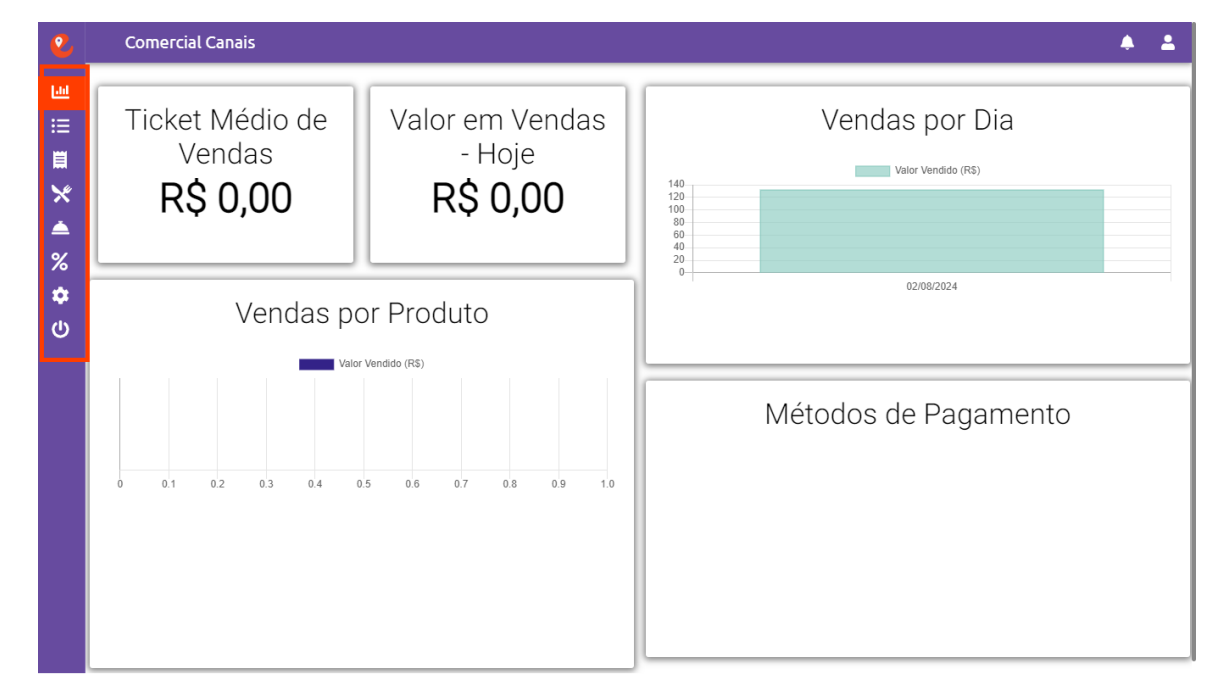

Para acessar a tela de Configurações, selecione o menu lateral (Figura 38) do portal.

Figura 37: Menu Lateral

Clique em Configurações (Figura 39).

| 2  | Ellen Guimaraes | iais  |                                      | Status Loja : | Aberto (Manualmente) | •   | -   |
|----|-----------------|-------|--------------------------------------|---------------|----------------------|-----|-----|
| ш  | Vendas          | GERAL | HORÁRIOS DE FUNCIONAMENTO            |               | ÁREA DE ENTREGA      |     |     |
| := | Acompanhamento  |       | -                                    |               |                      |     |     |
| 目  | Histórico       |       |                                      |               |                      |     |     |
| ×  | Menus           |       |                                      |               |                      |     |     |
| ۵  | Produtos        |       |                                      |               |                      |     |     |
| %  | Cupom           |       |                                      |               |                      |     |     |
| ٠  |                 |       |                                      |               |                      |     |     |
| ባ  |                 |       |                                      |               |                      |     |     |
|    |                 |       | Desotição<br>Bem vindo à nossa loja! |               |                      |     |     |
|    |                 | þa    | 🕘 Imagem da logo                     |               |                      | 0   |     |
|    |                 |       |                                      |               |                      |     |     |
|    |                 |       |                                      |               |                      | SAL | VAR |
|    |                 |       |                                      |               |                      |     |     |
|    | Versão 3.42.01  |       |                                      |               |                      |     |     |

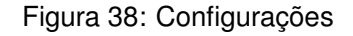

A tela Configurações contém algumas funcionalidades duplicadas que foram apresentadas na configuração do portal do administrador, como usuários, nome e descrição da loja, e horário de funcionamento.

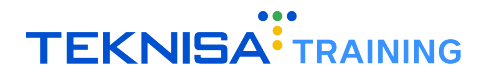

Na aba **Geral**(Figura 40), é possível configurar as informações básicas da loja, como nome, descrição, e imagem de capa e logo.

| 2        | Comercial Canais                 |                                      | Status Loja : Aberto (Manualmente) | · + 🔺  |
|----------|----------------------------------|--------------------------------------|------------------------------------|--------|
| ш        | GERAL                            | HORÁRIOS DE FUNCIONAMENTO            | ÁREA DE ENTREGA                    |        |
| :=<br>   |                                  |                                      |                                    |        |
| *        |                                  |                                      |                                    |        |
|          |                                  |                                      |                                    |        |
| %        |                                  |                                      |                                    |        |
| <b>*</b> |                                  |                                      |                                    |        |
| U        |                                  |                                      |                                    |        |
|          |                                  |                                      |                                    |        |
|          | Nome da loja<br>Comercial Canais | Descrição<br>Bem vindo à nossa loja! |                                    |        |
|          |                                  |                                      |                                    |        |
|          | 🔋 Imagem da capa                 | 🕖 Imagem da logo                     |                                    | 0      |
|          |                                  |                                      |                                    |        |
|          |                                  |                                      |                                    |        |
|          |                                  |                                      |                                    | SALVAR |
|          |                                  |                                      |                                    |        |
|          |                                  |                                      |                                    |        |
|          |                                  |                                      |                                    |        |
|          |                                  |                                      |                                    |        |
|          |                                  |                                      |                                    |        |

#### Figura 39: Aba Geral

Na aba **Horários de Funcionamento** (Figura 41), você pode definir os horários de abertura e fechamento da loja, além de adicionar turnos específicos e dias de funcionamento.

| 2  | Comercial Canais      |                                                                                                    | Status Loja : Aberto (Manualmente) | · · . |
|----|-----------------------|----------------------------------------------------------------------------------------------------|------------------------------------|-------|
| ы  | GERAL                 | HORÁRIOS DE FUNCIONAMENTO                                                                                                    | ÁREA DE ENTREGA                    |       |
| ≔  | -                     | Defina aqui os horários de funcionamento desta loja para cada dia da semana.                                                                                                    |                                    |       |
| *  | Dom © 00:00 até 23:59 | •                                                                                                    |                                    |       |
| %  | Seg 0 00:00 até 23:59 | •                                                                                                    |                                    |       |
| \$ | Ter 0 00:00 até 23:59 | •                                                                                                    |                                    |       |
| ወ  | Qui 0 00:00 at 23:59  | , in the second second s |                                    |       |
|    | Sex 0 00:00 até 23:59 | •                                                                                                    |                                    |       |
|    | Sáb O0:00 até 23:59   | •                                                                                                    |                                    |       |
|    |                       |                                                                                                    |                                    |       |
|    |                       | CANCELAR ALTERAÇÕES                                                                                                    |                                    |       |
|    |                       | SALVAR ALTERAÇÕES                                                                                                    |                                    |       |
|    |                       |                                                                                                    |                                    |       |
|    |                       |                                                                                                    |                                    |       |
|    |                       |                                                                                                    |                                    |       |
|    |                       |                                                                                                    |                                    |       |
|    |                       |                                                                                                    |                                    |       |
|    |                       |                                                                                                    |                                    |       |
|    |                       |                                                                                                    |                                    |       |
|    |                       |                                                                                                    |                                    |       |
|    |                       |                                                                                                    |                                    |       |
|    | 1                     |                                                                                                    |                                    |       |

Figura 40: Horários de Funcionamento

Na aba **Área de Entrega** (Figura 43), é possível definir as zonas de entrega, especificar as áreas, configurar os tempos estimados de entrega, valores de frete e status.

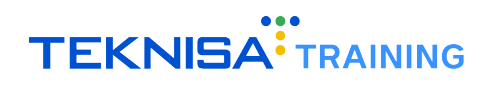

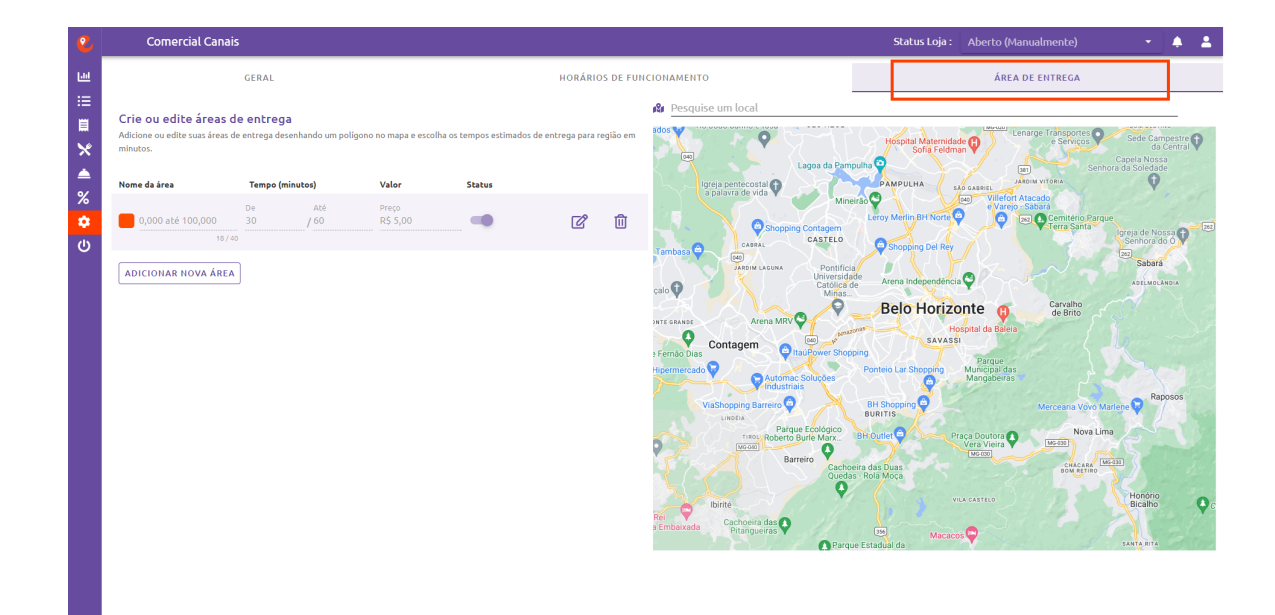

Figura 41: Horários de Funcionamento